## **BeoConnect**

(för Windows)

Inledning

Daglig användning

Starta BeoConnect

Ansluta produkter

Göra musik tillgänglig

Göra bilder och webbplatser tillgängliga

Installation

Inställningar

Hantera produkter

Registrering

Version och uppdateringar

Om problem uppstår ...

Stänga eller avinstallera BeoConnect

Format och systemkrav

Användarvillkor

## Inledning

Med BeoConnect kan du överföra musik från datorn till en Bang & Olufsen-produkt – till exempel BeoSound 5 – och använda olika funktioner som t.ex. färgmarkerade favoritlistor. BeoConnect är den sammanbindande länken mellan din favoritmediespelare – t.ex. iTunes<sup>®</sup> eller Windows Media Player<sup>®</sup> – och din Bang & Olufsen-produkt.

BeoConnect kan hämtas kostnadsfritt på www.bang-olufsen.com.

#### Handbok för BeoConnect

Den här handboken innehåller information om hur du använder och installerar BeoConnect.

## Daglig användning

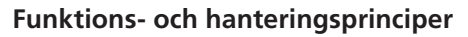

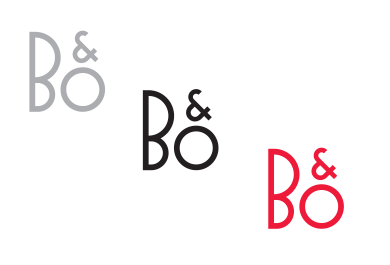

| Products             | + |
|----------------------|---|
| Manage Products      |   |
| Product Registration |   |
| Settings             |   |
| Help                 | • |

#### Ikon i systemfältet

Färgen på ikonen i systemfältet ändras, beroende på den aktuella statusen:

- Ikonen är vit om inga produkter är anslutna.
- Ikonen är omväxlande vit och svart medan anslutning upprättas mellan BeoConnect och en produkt.
- Ikonen är svart om en produkt är ansluten.
- Ikonen är omväxlande röd och svart medan kopiering pågår.

#### Snabbmeny som visas när du högerklickar

Den snabbmeny som visas när du högerklickar innehåller olika alternativ beroende på om en produkt är ansluten. Via menyn använder du BeoConnect-programmets funktioner. Menyalternativen beskrivs utförligt i den här handbokens avsnitt.

Snabbmeny när du högerklickar – ingen produkt är ansluten.

| • |
|---|
| • |
| • |
| • |
| • |
| • |
|   |
|   |
| , |
|   |
|   |

Snabbmeny när du högerklickar – en produkt är ansluten.

|            | BeoConnect           |
|------------|----------------------|
|            | Products             |
|            | Manage Products      |
|            | Product Registration |
|            | Settings             |
| User Guide | Help                 |
| About      | Quit                 |

"Hjälp"-menyn.

#### "Hjälp"-menyn

Om du väljer "Användarhandbok" i hjälpmenyn, öppnas den här handboken. Om du väljer alternativet "Om", visas en dialogruta med versionsinformation och ett alternativ för sökning efter uppdateringar. Onlinehandboken och eventuella uppdateringar är endast tillgängliga om datorn är ansluten till Internet.

#### Kopiera och mappa musik

Innan det går att kopiera och mappa musik måste du lägga till produkten i produktlistan, enligt informationen i <u>"Hantera</u> <u>produkter"</u>. Den här handboken innehåller också utförlig information om hur du startar BeoConnect, ansluter produkter samt kopierar och mappar musik.

#### Kopiera och mappa din musik ...

- Starta programmet och öppna snabbmenyn genom att högerklicka.
- > Välj "Produkter" och anslut till en produkt, om den inte ansluts automatiskt.
- > … markera "Musik", följt av "Välj" och högerklicka sedan för att välja den musik som ska kopieras. Välj därefter "Påbörja kopiering".

Medan kopieringen pågår skiftar systemfältsikonen mellan röd och svart färg och när kopieringen har slutförts blir ikonen svart.

#### Starta BeoConnect Starta BeoConnect ...

> Om programmet inte startas automatiskt klickar du på "BeoConnect" i "Start"-menyn.

Det utförs en automatisk sökning efter uppdateringar. Om det finns tillgängliga uppdateringar kan du välja att uppdatera programmet innan programstarten slutförs. Tidigare anslutna produkter visas, liksom nätverkets befintliga Bang & Olufsenprodukter. Vissa produkter identifieras automatiskt, men andra måste läggas till manuellt. Se <u>"Hantera produkter"</u>. Om alternativet "Anslut automatiskt" har aktiverats, startas anslutningsprocessen.

I menyn "Inställningar" kan du ange att BeoConnect ska startas automatiskt när datorn startas.

## Ansluta produkter

Produkter i nätverket – t.ex. BeoSound 5 – kan anslutas automatiskt eller manuellt.

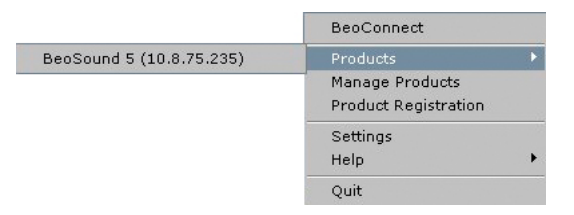

Om musikfiler har valts för kopiering tidigare, eller om en spellista har mappats till en färgmarkerad favoritlista, startas kopieringen automatisk när produkten ansluts. Anslutning upprättas i följande situationer:

- Om en produkt väljs i "Produkter" i den snabbmeny som visas när du högerklickar.
- Om du startar programmet och alternativet "Anslut automatiskt" i menyn "Inställningar" har valts tidigare, ansluts de produkter som senast var anslutna. Alternativet "Anslut automatiskt" är förvalt som standard.
- När referenser för en produkt skickas.

#### Ansluta eller koppla från en produkt ...

- > Öppna snabbmenyn genom att högerklicka. Välj alternativet "Produkter" för att visa listan med tillgängliga produkter.
- Klicka på en produkt som ska anslutas (eller kopplas från, om produkten redan är ansluten).

Systemfältsikonen är svart när en produkt är ansluten.

| Product pa | ssword | ×      |
|------------|--------|--------|
| Password   |        |        |
| <u>[</u> ] |        |        |
|            | ОК     | Cancel |

Dialogrutan "Produktlösenord".

Om lösenordet inte har lagrats i BeoConnect, eller om fel lösenord har lagrats för den produkt som ska anslutas, blir du ombedd att ange ett lösenord för Bang & Olufsen-produkten. Om Bang & Olufsen-produktens lösenord har ändrats måste lösenordet ändras i programmet. För att få mer information om lösenord kan du kontakta din Bang & Olufsenåterförsäljare.

#### Om en produkt inte hittas i nätverket

Om en produkt inte hittas automatiskt i nätverket visas meddelandet "Det gick inte att ansluta till den valda produkten". Då måste produkten anslutas manuellt.

## Göra musik tillgänglig

#### Mappa färgmarkerade favoritlistor

Välj en spellista från Windows Media Player eller iTunes och mappa den till en färgmarkerad favoritlista i den anslutna produkten. Innehållet mappas till den färgmarkerade favoritlistan.

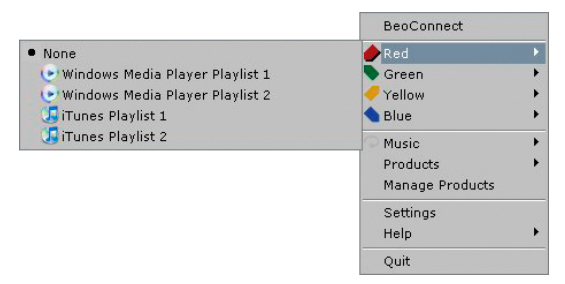

Mappningen av färgmarkerade favoritlistor sparas för de fem senast anslutna produkterna. Mer information om färgmarkerade favoritlistor finns i den handbok som medföljer den anslutna produkten.

|                                                                                                    |                         | BeoConnect<br>Red<br>Green<br>Yellow<br>Diue |
|----------------------------------------------------------------------------------------------------|-------------------------|----------------------------------------------|
| Giltunes Husic Collection     WMP Nusic Collection     Windows Hedia Player Playlist 1     Windows Hedia Player Playlist 2     Windows Redia Player Playlist 2 | Start copying<br>Select | Products     Manage Products                 |
|                                                                                                    |                         | Settings<br>Help                             |
| T 🕼 iTunes Playlist 2                                                                                                    |                         | Quit                                         |

Spellistor och musiksamlingar.

#### Mappa en färgmarkerad favoritlista ...

- > Öppna snabbmenyn genom att högerklicka. Välj en favoritlista, till exempel "Rött", för att visa tillgängliga spellistor.
- Välj en spellista. Kopieringen startas. När kopieringen har slutförts blir systemfältsikonen svart.

#### Ta bort mappning till en färgmarkerad favoritlista ...

- Högerklicka för att öppna snabbmenyn. Välj en färgmarkerad favoritlista.
- Välj "Ingen" för att ta bort mappningen till den färgmarkerade favoritlistan. Ändringar i den färgmarkerade listan överförs hädanefter inte till den anslutna produkten. Den färgmarkerade favoritlistan tas bort från produkten. Information om hur du tar bort musik från Bang & Olufsenprodukten finns i den handbok som medföljer produkten.

#### Välja musik som ska kopieras

Kopiera spellistor och mediesamlingar till den anslutna produkten.

#### Välja musik som ska kopieras ...

- > Högerklicka för att öppna snabbmenyn. Välj "Musik".
- > Markera "Välj".
- > Högerklicka för att välja en eller flera spellistor eller mediesamlingar som ska kopieras. Om du inte vill kopiera en markerad spellista, avmarkerar du den.

## Börja kopiera de valda spellistorna och mediesamlingarna ...

- > Högerklicka för att öppna snabbmenyn. Välj "Musik".
- Välj "Påbörja kopiering". Kopieringen startas. När kopieringen har slutförts blir systemfältsikonen svart.

#### Kopiera medieändringar

Om ändringar anges i din mediespelare, kopieras de ändrade spellistorna och mediesamlingarna. Ändringarna överförs till den anslutna produkten. Mer information finns i nedanstående avsnitt om kopieringsförloppet. Om en kopiering pågår slutförs kopieringen och därefter kopieras ändringarna.

| Slaping file copying as Chic<br>Slaping file copying as tha<br>Slaping file copying as tha<br>Slaping file copying as Cha<br>Slaping file copying as Cha<br>Slaping file copying as So<br>Slaping file copying as You<br>Slaping file copying as You<br>Slaping file copying as S. | publica mp3 is adready present<br>encouncy is adready present<br>in You for the Maximp3 is already present<br>have of the Granm (35 is already present<br>of Using3 is adready present<br>ent Gimme1 Gimme1 (A Mon After Michight).np3 is adready pre<br>for Your. mp3 is already present<br>andoung5 is adready present<br>andoung5 is adready present | esert |
|----------------------------------------------------------------------------------------------------|----------------------------------------------------------------------------------------------------|-------|
| Skipping Ne copying as Mon<br>Skipping file copying as The<br>Skipping file copying as I Ha                                                                                                    | ey, Money, Money.mp3 is already present<br>Winner Takes II: All.mp3 is already present<br>we a Dream.mp3 is already present                                                                                                    |       |

Statusfönster.

#### Kopieringsförlopp

Kopieringsprocessen startas när du har mappat färgmarkerade favoritlistor, valt spellistor eller valt mediesamlingar. Ändringar kopieras när en produkt har anslutits.

#### Kopiera media ...

Med BeoConnect kopieras giltiga spår samt eventuella albumomslag och när kopieringen har slutförts blir systemfältsikonen svart. Information om vilka filformat som stöds finns i "Format och systemkrav".

- > Visa ett statusfönster genom att vänsterklicka på systemfältsikonen medan kopiering pågår.
- > Klicka på "OK" för att stänga fönstret.

Medan kopiering pågår går det inte att utföra andra åtgärder i BeoConnect, utöver att avbryta kopieringen.

Det går bara att kopiera om Windows Media Player eller iTunes körs och om filerna är giltiga. Om produktens hårddiskutrymme tar slut eller om nätverksanslutningen bryts, avbryts kopieringen. Om hårddiskutrymme frigörs fortsätter kopieringen.

Om du har aktiverat alternativet "Ersätt filer" i menyn "Inställningar" och kopierar en fil som har samma namn som en befintlig fil (men annan storlek eller tidsstämpel), ersätts den befintliga filen. Om du har avaktiverat alternativet "Ersätt filer" i menyn "Inställningar" och kopierar en fil som har samma namn som en befintlig fil (men annan storlek eller tidsstämpel), skapas en dubblett av filen.

#### Avbryta en pågående kopiering ...

 Klicka på "Avbryt kopiering" om du vill avbryta en pågående kopiering.

## Göra bilder och webbplatser tillgängliga

#### Göra bilder tillgängliga

Om du vill visa bilder och videoklipp på produkten måste du först göra materialet tillgängligt på datorn och därefter kopiera filerna manuellt. Med BeoConnect på datorn säkerställs att nätverksenheten är mappad till produkten.

#### Göra dina bilder tillgängliga ...

- > Spara bilder och videoklipp på datorn.
- > Öppna "Utforskaren". Markera filer och kopiera dem.
- Välj den enhet som är mappad till BeoMaster 5.
   I BeoConnect-menyn "Inställningar" kan du välja vilken nätverksenhet som ska delas.
- > Infoga bilderna och videoklippen i mappen "Foto". Du kan sortera och organisera filer genom att skapa underordnade mappar i mappen "Foto".
- Nu är bilderna och videoklippen tillgängliga när du aktiverar BeoMaster 5 via TV:n.

#### Göra webbplatser tillgängliga

Du kan skapa favoriter i Internet Explorer och kopiera dem till BeoMaster 5 som genvägar, så att du enkelt kan besöka webbplatserna genom att välja lagrade favoriter på TV:n.

#### Göra dina webbplatser tillgängliga ...

- > Öppna "Utforskaren" och välj den mapp där favoritwebbplatser har lagrats som genvägar på datorn.
   I Windows XP lagras genvägarna i "C:\Documents and Settings\<användarnamn>\Favoriter". Information om lagringsplatsen finns i Windows-hjälpen.
- > Markera genvägar och kopiera dem.
- Välj i "Utforskaren" den enhet som är mappad till BeoMaster 5. I BeoConnect-menyn "Inställningar" kan du välja vilken nätverksenhet som ska delas.
- > Infoga favoriterna från datorn till mappen "Favoriter" på den mappade nätverksenheten. Du kan kopiera favoriterna till befintliga mappar eller nya mappar som du skapar.
- Nu kan du besöka webbplatserna genom att välja dem på TV:n.

Information om hur du kopierar filer och mappar finns i Windows-hjälpen.

## Installation

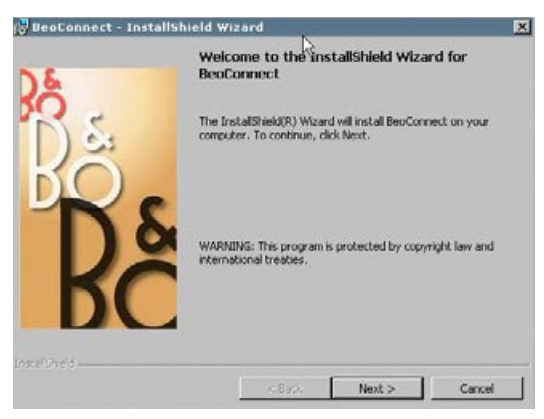

Installationsprogram för BeoConnect.

#### Installera BeoConnect på datorn

- Starta installationsprogrammet och klicka på alternativet för det språk som ska användas. Ett välkomstmeddelande visas.
- Klicka på alternativet för att godkänna End User License Agreement (EULA).
- > När du blir ombedd anger du en sökväg till den plats där BeoConnect ska installeras. En BeoConnect-genväg läggs till i "Start"-menyn och datorns installerade mediespelare identifieras.
- > Välj alternativet "Starta BeoConnect vid systemstart", om BeoConnect ska startas automatiskt när datorn startas, vilket även innebär att kopiering och mappning av vald musik utförs automatiskt. Välj alternativen "Använd Windows Media Player med BeoConnect" och "Använd iTunes med BeoConnect", om dina spellistor i Windows Media Player och/eller iTunes ska vara tillgängliga.
- > Installationen slutförs och programmet startas.

Installationen avbryts om:

- Operativsystemet inte är kompatibelt med programmet. Se "Format och systemkrav".
- BeoConnect-versionen är äldre än en befintlig BeoConnectinstallation på datorn.
- Licensavtalet (EULA) inte godkänns.

Om BeoConnect redan är installerat på datorn visas ett reparations- eller uppgraderingsalternativ, beroende på programversionen:

- Om datorns befintliga BeoConnect-version är äldre än den version som ska installeras, blir du ombedd att godkänna licensavtalet och därefter fortsätter installationen.
- Om datorns befintliga BeoConnect-version är densamma som för programmet som ska installeras, kan du välja att reparera den befintliga versionen. Därefter fortsätter installationen. Alla inställningar behålls om du väljer att reparera eller uppgradera BeoConnect. Det innebär att alla spellistor och musiksamlingar som har angetts för kopiering och mappning, kopieras och mappas när reparationen eller uppgraderingen har slutförts.

## Inställningar

| English             |                   |   |
|---------------------|-------------------|---|
| Multimedia Player S | Selection         |   |
| 🔽 Windows Media     | a Player          |   |
| 🔽 iTunes            |                   |   |
| Auto Connect Sett   | ings              |   |
| Auto Connect        | R                 |   |
| File Overwrite Sett | ings              |   |
| 🔽 Overwrite Files   | •                 |   |
| Start-up            |                   |   |
| Launch BeoCor       | nnect at start-up |   |
| Map BeoSound 5 to   | o drive           |   |
| A:\                 |                   | • |

Menyn "Inställningar".

#### Med alternativen i menyn "Inställningar" kan du anpassa BeoConnect.

#### Ange inställningar för BeoConnect ...

- > Högerklicka för att öppna snabbmenyn. Välj "Inställningar".
- > Ange inställningar.
- > Klicka på "OK" för att spara inställningarna och stänga menyn. Klicka på "Verkställ" om du vill spara inställningarna utan att stänga menyn. Klicka på "Avbryt" om du vill stänga menyn utan att spara inställningarna.

#### "Språk i BeoConnect"

Välj det språk som ska användas i BeoConnect.

#### "Val av multimediespelare"

Välj vilka mediespelare som ska aktiveras. Endast spellistor och musiksamlingar från aktiverade mediespelare visas.

#### "Inställningar för automatisk anslutning"

Ange om den senast anslutna produkten ska anslutas automatiskt då programmet startas.

#### "Inställningar för ersättning av filer"

Ange om en fil ska skrivas över automatiskt om en befintlig fil på den anslutna produkten har samma namn men olika storlek/tidsstämpel.

#### "Systemstart"

Ange om BeoConnect ska startas automatiskt när datorn startas.

#### "Mappa BeoSound 5 till enhet"

Ange den enhet som ska användas för mappning av BeoSound 5/BeoMaster 5. Enheten används som delad nätverksenhet för bilder, videoklipp och webbplatser, så att du kan visa dem på TV:n via BeoMaster 5.

## Hantera produkter

Produkter identifieras vanligtvis automatiskt i BeoConnect, men du kan också lägga till produkter manuellt. Du kan ta bort produkter som har lagts till manuellt. Du måste ange vilka av de identifierade och tillagda produkterna som ska visas i produktlistan, och du kan ändra antalet produkter i listan.

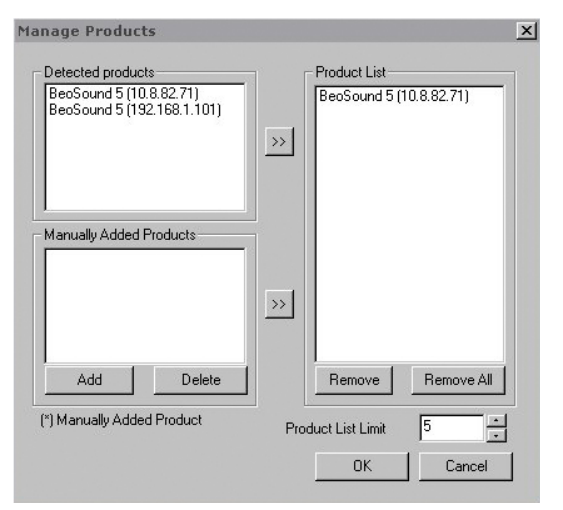

Dialogrutan "Hantera produkter".

| PV4                                                                                                    | 6 | • |  |
|----------------------------------------------------------------------------------------------------|---|---|--|
| and the second second second second second second second second second second second second second second second |   |   |  |
| lost Name                                                                                                    |   |   |  |
| Iser Name                                                                                                    |   |   |  |
| ihare Name                                                                                                    |   |   |  |

Dialogrutan "Produktreferenser".

#### Lägga till en produkt manuellt ...

- Högerklicka för att öppna snabbmenyn. Välj "Hantera produkter".
- > Visa fönstret "Produktreferenser" genom att klicka på "Lägg till".
- > Ange information i fälten "IPV4-adress", "Värdnamn", "Användarnamn" och "Resursnamn".
- > Klicka på "OK" för att lägga till produkten. Om du vill avbryta klickar du på "Avbryt".

Information om IP-adress och värdnamn finns i avsnittet <u>"Om</u> problem uppstår …". Kontakta din Bang & Olufsen-återförsäljare om du vill ha information om användarnamn och resursnamn.

#### Ta bort en manuellt tillagd produkt ...

- Högerklicka för att öppna snabbmenyn. Välj "Hantera produkter".
- > Klicka på den produkt som ska tas bort i listan "Produkter som lagts till manuellt".
- > Klicka på "Ta bort" för att ta bort produkten.

#### Lägga till en produkt i "Produktlista" ...

- > Högerklicka för att öppna snabbmenyn. Välj "Hantera produkter".
- > Markera en produkt under "Identifierade produkter" eller under "Produkter som lagts till manuellt".
- > Lägg till den markerade produkten genom att klicka på pilknappen i mitten av fönstret.

I "Produktlista" visas en asterisk (\*) efter namnet för produkter som har lagts till manuellt.

#### Ta bort produkter från "Produktlista" ...

- Högerklicka för att öppna snabbmenyn. Välj "Hantera produkter".
- > Markera en produkt under "Produktlista" och klicka på "Ta bort" för att ta bort produkten.
- Klicka på "Ta bort alla" om du vill ta bort alla produkter från listan.

#### Ändra det tillåtna antalet produkter i "Produktlista" ...

- > Högerklicka för att öppna snabbmenyn. Välj "Hantera produkter".
- > I fältet "Produktlistans maxlängd" anger du det antal produkter som ska gå att lägga till i produktlistan. Det högsta tillåtna värdet är fem.

# **Registrering** Om du vill registrera BeoSound 5/BeoMaster 5 och få tillgång till onlinetjänster – till exempel webbradiostationer – måste du besöka en sida online.

#### Registrera produkten ...

- > Öppna snabbmenyn genom att högerklicka när ingen produkt är ansluten. Välj "Produktregistrering" för att öppna produktregistreringssidan.
- > Ange nödvändig information.

Det går bara att registrera produkten om det finns en Internetanslutning.

## Version och uppdateringar

|    |                                                                         | Ν                 |    |  |  |
|----|-------------------------------------------------------------------------|-------------------|----|--|--|
| Dé | BeoConnect                                                              | 45                |    |  |  |
| DO | Version 1.0.1.                                                          | 2                 |    |  |  |
|    | 2009 Bang & Olufsen                                                     |                   |    |  |  |
|    | All rights reserved                                                     |                   |    |  |  |
|    | iTunes is a registered trademark of Apple Computer Inc.                 |                   |    |  |  |
|    | Bonjour is a registered trademark of Apple Computer Inc.                |                   |    |  |  |
|    | Windows Media Player is a registered trademark of Microsoft Corporation |                   |    |  |  |
|    |                                                                         |                   |    |  |  |
|    |                                                                         | Check for updates | ОК |  |  |
|    |                                                                         |                   |    |  |  |

Check for BeoConnect updates
Current version 1.0.1.2
Latest version 1.0.1.2
Update OK

Dialogrutan "Sök efter uppdateringar".

#### Versionsinformation

Dialogrutan "Om" innehåller versionsinformation och en knapp som du använder för att söka efter uppdateringar.

#### Visa versionsinformation ...

- > Öppna snabbmenyn genom att högerklicka, och klicka på BeoConnect för att visa den dialogruta som innehåller aktuellt versionsnummer och en knapp för uppdateringar.
   > Klicka på "OK" för att stänga rutan
- > Klicka på "OK" för att stänga rutan.

#### Programvaruuppdateringar

Du kan kontrollera om det finns tillgängliga programvaruuppdateringar för hämtning.

#### Söka efter uppdateringar ...

X

- Högerklicka för att öppna snabbmenyn. Klicka på "BeoConnect".
- > Klicka på knappen "Sök efter uppdateringar".
- > Om uppdateringar är tillgängliga klickar du på "Uppdatera" för att uppdatera programvaran. Klicka på "OK" för att stänga rutan.

Om det inte finns en Internetanslutning visas meddelandet "Det gick inte att söka efter uppdateringar".

## Om problem uppstår ...

| BeoConnect hittar<br>ingen mediespelare<br>eller hittar en<br>mediespelare av<br>en icke-kompatibel<br>version | Om Windows Media Player 11 eller iTunes 8 inte är installerat,<br>eller om det installerade programmet har för låg version, visas<br>ett meddelande. Då måste du installera en aktuell version eller<br>uppgradera den befintliga versionen av programmet. Om båda<br>mediespelarna är installerade och någon av dem har ett lägre<br>versionsnummer än vad som krävs, blir du ombedd att<br>uppgradera mediespelaren. Den andra mediespelaren kan du<br>använda som vanligt. |  |
|----------------------------------------------------------------------------------------------------|----------------------------------------------------------------------------------------------------|--|
| <i>BeoConnect hittar<br/>en BeoPlayer-<br/>version</i>                                                         | Om BeoPlayer inte är kompatibelt, dvs. om versionsnumret är<br>lägre än 5.04, blir du meddelad. Om BeoPlayer är kompatibelt<br>blir du ombedd att använda BeoConnect för att kopiera och<br>mappa media till produkten. Om BeoPlayer-versionen är<br>kompatibel med BeoConnect och BeoPlayer-funktionen<br>N.Music inte är stängd, blir du ombedd att stänga den.                                                                                                    |  |
| En produkt<br>identifieras inte<br>automatiskt                                                                 | En produkt som är ansluten till datorn via ett trådlöst nät kanske inte identifieras automatiskt. Lägg till produkten manuellt enligt instruktionerna i <u>"Hantera produkter"</u> .                                                                                                    |  |
| Anslutningen till<br>produkten bryts                                                                           | Anslutningen till den aktuella produkten bryts om du väljer<br>en annan produkt. En ny anslutning upprättas till den valda<br>produkten. Anslutningen bryts också om du stänger programmet.<br>Om en produkt kopplas från i andra situationer bör du kontrollera<br>att nätverket fungerar som det ska.                                                                                                    |  |
| Jag vill ta reda på<br>IP-adressen och<br>värdnamnet för<br>BeoSound 5                                         | <ul> <li>&gt; Slå på BeoSound 5 och flytta pekaren till "LÄGE".</li> <li>&gt; Markera "INSTÄLLNINGAR" genom att använda hjulet.</li> <li>&gt; Tryck på högerpilknappen två gånger följt av GO för att aktivera serviceinställningarna.</li> <li>&gt; Flytta pekaren till "NÄTVERKSINFO". BeoSound 5-enhetens värdnamn och IP-adress visas.</li> </ul>                                                                                                    |  |
| Jag vill ta reda<br>på IP-adressen<br>och värdnamnet<br>för en fristående<br>BeoMaster 5                       | <ul> <li>&gt; Slå på BeoMaster 5 och visa menyöverlägget på TV:n.</li> <li>&gt; Tryck på menyknappen på fjärrkontrollen och tryck på 9 för att öppna menyn "Inställningar".</li> <li>&gt; Tryck på den röda knappen följt av GO för att öppna serviceinställningarna "Nätverksinfo" och "Product info".</li> <li>&gt; Använd pilknapparna för att flytta till "Nätverksinfo" och tryck på mittknappen (GO). Värdnamnet och IP-adressen för BeoMaster 5 visas.</li> </ul>      |  |

Om du inte vill att en produkt startas automatiskt när BeoConnect startas ... Du kan avaktivera funktionen "Anslut automatiskt" i menyn "Inställningar". Se "Inställningar".

Ändringar i BeoPlayer om BeoConnect installeras ... Om BeoPlayer-versionen är kompatibel med BeoConnect och BeoPlayer-funktionen N.Music inte är stängd, blir du ombedd att stänga den. I en kompatibel BeoPlayer-version, dvs. version 5.04 eller högre, avaktiveras vissa funktioner om BeoConnect installeras. För BeoPlayer aktiveras det fristående läget för N.Music. Alla funktioner för mediehantering och kopiering av spellistor/färgmarkerade favoritlistor avaktiveras, och det går bara att spela upp filer som har lagrats i BeoPlayer. Om musikfiler bara är lagrade i BeoMaster 5 kanske N.Music-mappen i BeoPlayer är tom.

## Stänga eller avinstallera BeoConnect

Stänga BeoConnect

Du kan avsluta programmet när som helst, förutsatt att inte dataöverföring pågår.

#### Stänga BeoConnect ...

 > Öppna snabbmenyn genom att högerklicka. Välj "Avsluta" för att stänga programmet.

#### Avinstallera BeoConnect

Du kan när som helst avinstallera BeoConnect från datorn. Om du vill återställa BeoPlayer till det ursprungliga tillståndet måste du installera om BeoPlayer.

Inställningar som har angetts för att göra N.Music fristående i BeoPlayer raderas.

#### Så här avinstallerar du ...

> Om du vill avinstallera BeoConnect går du till "Start"-menyn, "BeoConnect" och väljer "Avinstallera BeoConnect".

Du kan också avinstallera programmet via "Lägg till eller ta bort program" i Windows.

### Format och systemkrav Filformat

Det går inte att kopiera format som inte stöds, DRM-skyddad musik eller foton. Bilder kommer du åt via en delad nätverksenhet. Eventuella albumomslag kopieras som JPEG-filer tillsammans med spåren. Produktspecifikationerna för Bang & Olufsenprodukten innehåller information om vilka filformat som stöds för musik.

#### Systemkrav och förutsättningar

Vissa krav måste uppfyllas om BeoConnect ska fungera som avsett. Musikfilerna måste placeras lokalt, till exempel på den lokala hårddisken eller på ett USB-minne.

#### Lägsta programvarukrav:

- Operativsystemet måste vara Windows XP SP3, Windows Vista SP1 eller Windows 7 (både 32-bitars och 64-bitars) eller senare.
- Windows Media Player 11 och/eller iTunes 8.

#### Tillkännagivanden och ansvar

Produktnamn som nämns i denna handbok kan vara varumärken eller registrerade varumärken som ägs av andra företag.

Windows är ett registrerat varumärke som ägs av Microsoft Corporation i USA och andra länder.

iTunes är ett varumärke som ägs av Apple Inc. och är registrerat i USA och andra länder.

## End User License Agreement (EULA)

Use of this Bang & Olufsen software requires that you accept the terms and conditions of this End User License Agreement. Continuing to download the software constitutes an implicit acceptance of the terms of this Agreement.

The software is provided "as is" without warranty of any kind, neither expressed nor implied, including, but not limited to the implied warranties of merchantability and fitness for a particular purpose. Bang & Olufsen explicitly disclaims all liability for loss or damage including, but not limited to, direct damage, direct loss, loss of profits, consequential loss, personal injury and injury to personal property which may result from downloading the software, using the software, inability to use the software or defects in the software. Additionally Bang & Olufsen shall in no way be obligated to update the software, hereunder to correct defects in the software, should this be necessary.

Neither installation nor use of the software nor acceptance of the terms of this Agreement permit you to use any name, logo or trademark used or registered by Bang & Olufsen. Reverse engineering, decompilation, dissembling of the software or any of its content is prohibited. Rental, leasing, networking, resale, or redistribution of the software is also prohibited.

Bang & Olufsen strongly advise you not to download illegal music. Bang & Olufsen is under no circumstances liable for any content stored using the software, and Bang & Olufsen does not provide you with any license or permission to use any name or any intellectual property right, including any rights, patents or trademarks.

Copyright Bang & Olufsen A/S. Bonjour function used by BeoConnect Product is licensed under the Apache License, Version 2.0 (the "License"); you may not use this file except in compliance with the License. You may obtain a copy of the License at "http://www.apache.org/licenses/LICENSE-2.0" Unless required by applicable law or agreed to in writing, software distributed under the License is distributed on an "AS IS" BASIS, WITHOUT WARRANTIES OR CONDITIONS OF ANY KIND, either express or implied. See the License for the specific language governing permissions and limitations under the License.